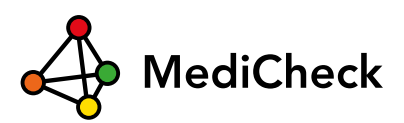

# Kurzanleitung Viel Freude mit dem MediCheck!

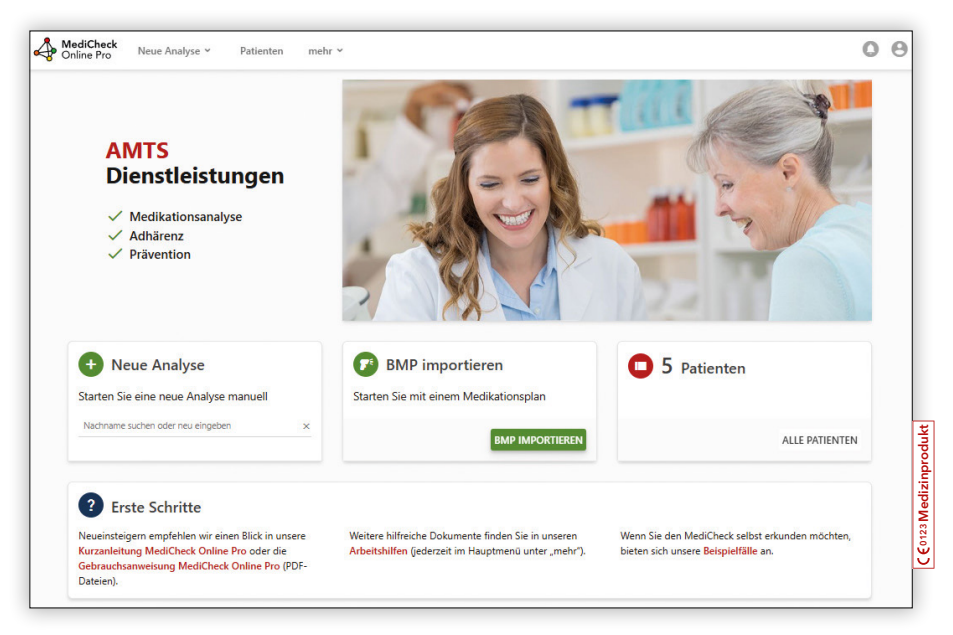

Diese kurze Anleitung führt Sie durch die wichtigsten Funktionen des MediCheck Online Pro und gibt Ihnen einen Überblick, wie Sie den MediCheck verwenden können.

Weitere Informationen finden Sie in der **Gebrauchsanweisung**, die Sie unter "**mehr**" bei den Arbeitshilfen oder im Bereich "**Erste Schritte**" auf der Startseite finden.

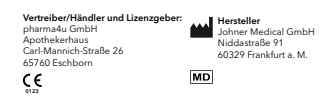

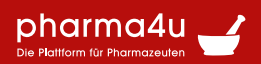

## **Die Startseite**

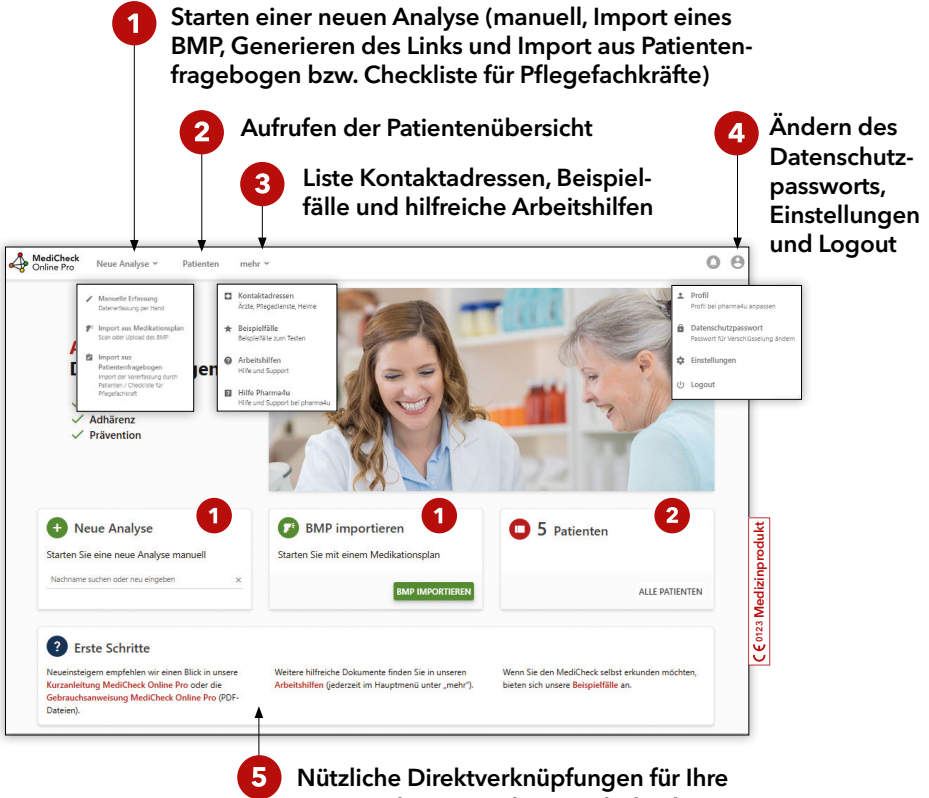

ersten Schritte mit dem MediCheck

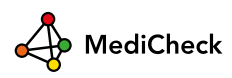

## Patientenfragebogen und Checkliste für Pflegefachkräfte

## 1. Patientenfragebogen und Checkliste für Pflegefachkräfte erstellen

| MediCheck<br>Online Pro                                                                                                    | Neue Analyse 🗸      | Patienten mehr 🖌       | 0 | Θ |
|----------------------------------------------------------------------------------------------------|---------------------|------------------------|---|---|
| Patientenfragebo                                                                                                    | ogen/Checkliste     |                        |   |   |
| <ul> <li>Was ermöglicht</li> </ul>                                                                                                    | der Patientenfrageb | ogen / die Checkliste? |   |   |
| Mit Hilfe des Patientenfragebogens bzw. der Checkliste für Pflegefachkräfte haben Sie die Möglichkeit, Daten für die Medikationsanalyse vorab von dem Patienten<br>oder im Rahmen der Heimversorgung von der Pflegefachkräft (entspricht Arbeitshilfe Checkliste für Pflegefachkräfte nach BAK) digital erfassen zu lassen und davon<br>ausgehend eine Medikationsanalyse zu staten. |                     |                        |   |   |
| Zum digitalen Patientenfragebogen bzw. zur Checkliste gelangen Patienten oder Pflegefachkräfte einfach über den Link oder QR-Code, den Sie mit den<br>untenstehenden Buttons generieren und an Patienten oder Pflegefachkräfte weitergeben können.                                                                                                    |                     |                        |   |   |
| Bitte beachten Sie, dass nicht importierte Fragebögen bzw. Checklisten nach 90 Tagen automatisch unwiderruflich gelöscht werden.                                                                                                    |                     |                        |   |   |
| LINK FÜR PATIENTEN LINK FÜR PFLEGEFACHKRÄFTE                                                                                                    |                     |                        |   |   |

"Link für Patienten" und "Link für Pflegefachkräfte" oder QR-Code zur Voraberfassung durch Patient / Pflegefachkraft generieren

### 2. Patientenfragebogen und Checkliste für Pflegefachkräfte importieren

| MediCheck Neue Analyse                             | e 🗸 Patienten me            | hr 🗸                  |                | ୍ତ       | Θ |
|----------------------------------------------------|-----------------------------|-----------------------|----------------|----------|---|
| Patientenfragebogen/Checkliste                     |                             |                       |                |          |   |
| <ul> <li>Was ermöglicht der Patientenfr</li> </ul> | ragebogen / die Checkliste? |                       |                |          |   |
| LINK FÜR PATIENTEN LINK FÜ                         | IR PFLEGEFACHKRÄFTE         |                       |                |          |   |
|                                                    |                             |                       |                |          |   |
| Bereits übermittelte Fr                            | ragebögen bzw. Ch           | ecklisten             |                |          |   |
| Q Suche ×                                          |                             |                       |                | Filter 🖌 |   |
| Name, Vorname<br>Geburtsdatum, Versichertennummer  | Herkunft                    | Bearbeitungsstand 🗘   | Eingesendet 👻  |          | - |
| Test, Anna<br>01.03.1946                           | Patientenfragebogen         | Noch nicht importiert | vor 7 Sekunden |          | ) |

Benachrichtigung per E-Mail und im MediCheck (Glocke).

Im MediCheck können Sie unter "Bereits übermittelte Fragebögen bzw. Checklisten" die Daten der Fragebögen bzw. Checklisten über den "**Import**"- Button direkt in den MediCheck übernehmen und eine Medikationsanalyse starten.

### Achtung!

Nicht importierte Fragebögen bzw. Checklisten werden nach 90 Tagen automatisch gelöscht.

## Die Patientenübersicht und individuelle Patientenakte

### 1. Die Patientenübersicht

| MediCheck Note Online Pro                    | eue Analyse 👻 Patient | en mehr <del>v</del> |                                |                             | 0 0        |
|----------------------------------------------|-----------------------|----------------------|--------------------------------|-----------------------------|------------|
| > Patienten                                  |                       |                      |                                | _                           |            |
| MEINE PATIENTEN                              | EXTERNE PATIENTEN     | GELÖSCHTE PA         | TIENTEN                        |                             | ER PATIENT |
| Q Suche                                      | × 🗲 2                 |                      |                                | 2→                          | Filter 👻   |
| nach Name, Geburtsdatum, Ve                  | ersichertennummer     |                      |                                |                             |            |
| Name, Vorname<br>Geburtsdatum Versichertennu |                       | Information          | Offene Aufgaben 🔸 5            | Geändert 🗸<br>Bearbeiter    |            |
| Blass, Beate 🗈 🗲                             | 3                     | O1                   | +                              | vor 2 Sekunden<br>Moderator | ۲          |
| Uebel, Ursula 🛱<br>04.07.1946                |                       | 01 🛤                 | Medikationsanalyse abschließen | vor 29 Minuten<br>Moderator | ۲          |
| Musterfrau, Erika I<br>01.02.1930            | ٥                     | O1                   | +                              | vor 1 Jahr<br>Moderator     | ۲          |
| Torsade, Therese                             | 2                     | O2                   | +                              | vor 1 Jahr<br>Moderator     | ۲          |

- Anlegen eines neuen Patienten (Stammdaten, individuelle und medizinische Besonderheiten etc.)
  - ) Bereits angelegte Patienten über das Suchfeld oder den Filter suchen
- 3) Hinterlegen von patientenindividuellen Notizen
- 4 Auskunft über den Bearbeitungsstatus und die Anzahl der vorhandenen Medikationsanalysen eines Patienten und weitere Informationen wie z. B. Heimpatient, Import aus Warenwirtschaft
- $(\mathbf{5})$  Anzeige der offenen Aufgaben

Farbliche Kennzeichnung des Bearbeitungsstatus beim jeweiligen Patienten:

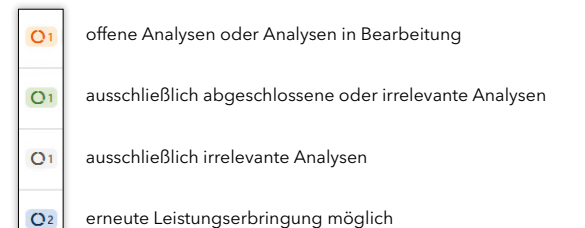

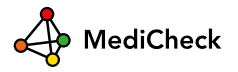

### 2. Die individuelle Patientenakte

Öffnen Sie die individuelle Patientenakte durch Anklicken des Patientennamens

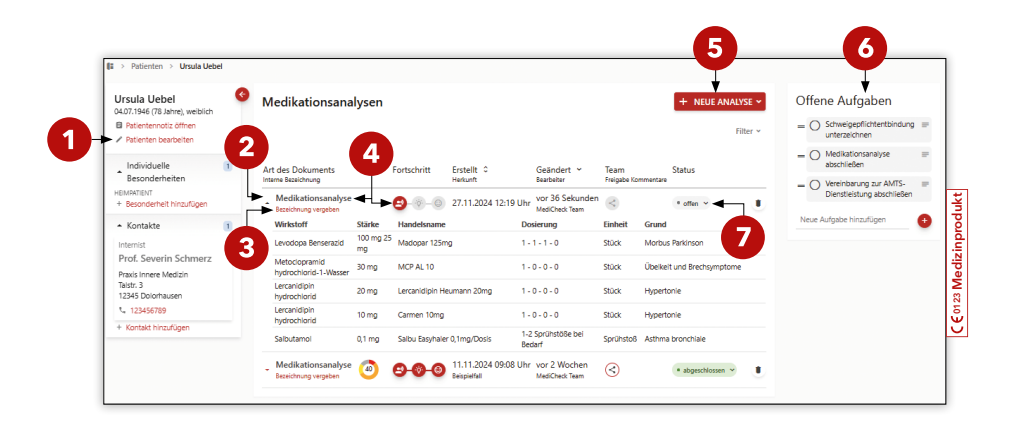

- 1) Bearbeitungsmöglichkeit der Patientendaten (Stammdaten, individuelle und medizinische Besonderheiten, Kontaktadressen etc.)
- 2) Aufklappbare Kurzinformation der Analyse
- 3) Vergeben einer Bezeichnung für die einzelnen Medikationsanalysen des Patienten
- 4 Analyse öffnen durch Klick auf "Medikationsanalyse" oder Fortschritt-Buttons
- **5**) Anlegen einer neuen Analyse
- 6) Auskunft über offene /erledigte Aufgaben zum ausgewählten Patienten
- **7**) Hinterlegen des aktuellen Status einer Medikationsanalyse

# Eingabemaske - "easy in"

Auf der Eingabeseite erfassen Sie in vier Schritten alle Daten, die Ihnen vorliegen (Medikation, Probleme / Symptome und - falls bekannt - Labor- / Vitalwerte sowie Erkrankungen / Allergien / Lebensumstände).

| 5 | c Arznelmittel<br>c Art 🚺 Docierung 🚺 Einheit                                                                                                    | Mahlani 🚺 🕫 Grundstrud.                                                                                       | Details                        |
|---|----------------------------------------------------------------------------------------------------|----------------------------------------------------------------------------------------------------|--------------------------------|
| Ē | Madopar 125mg         (8)           Levolopa 100 mg, Bensenadd 25 mg / KAP / Roche / P2N: 03295803 / 100 Sc (HZ)           Dauermedikation         V         1         1         0         Stick                                                                                                    | <ul> <li>vor den Mahbeiten</li> <li>Morbus Parkinson</li> </ul>                                               | 27                             |
|   | MCP AL 10 (8)           Metodeprend hydrochlarid 1-Wesser 30 mg / TAB / NULD / F2N 00045695 / 100           Dauermedikation         1         0         0         Strick                                                                                                    | Sr (H0) - vor den Maktzeiten - Obelikeit und Brechsymptome                                                    | 00                             |
|   | Lencanidipin Heumann 20mg (n) Executing in between the second of the second second secon | ss. (ria)<br>v vor den Mahlzeiten v Hypertonie                                                                | 00                             |
|   | Carmen 10mg (i)     Lonconligio hydrochland: 10 mg / F3A / Barlin-Chemia / F2H: 0133835 / 100 St (A     Dauermedikation                                                                                                    | 0 vor den Mahlzeiten v Hypertonie                                                                             | 00                             |
|   | Salbu Easyhaler 0,1mg/Dols ()) Sebuterel 0.1 mg / HP / ORXH Phema / PDE 0982368 / 3 St MIS Dauermedikation ∨ Sonderdosier● Sprühste8                                                                                                    | <ul> <li>Aztrea bronchiale</li> </ul>                                                                         | 00                             |
|   | + Handelsname / PZN / "Wirkstoff (eingeben oder scannen)                                                                                                    |                                                                                                    |                                |
|   | ATHINA IMPORT / EXPORT                                                                                                    | WEITERE PDL                                                                                                   | MEDIKATIONSPLAN ERSTELLEN / DR |
|   | Probleme / Symptome<br>Blacknek (eniedrigt), Herdrequerat (erhälte), Manthockenhek, Schlafskinung, Unwher                                                                                                    | oness)                                                                                                    |                                |
|   | Labor- / Vitalwerte (optional)<br>Körpergeröle (171 ml, Körpergerölet (66 kgl, Bletdruck (1), Herefrequenz (1), GFR (1)                                                                                                    |                                                                                                    |                                |
|   | Erkrankungen / Allergien / Lebensumstände (optional)<br>Nerwinsuffalera (stron, CtD Stadium G2, Iricht, GFR 60-89 m(trint, Morbus Patilina                                                                                                    | n, Diselkoit und Brechsproptorne, Hypertonie, Drangiokominera, Paderet (gevictósch, ab 75 Jahre), Postifierak | terium, Anthena beornchiale    |

- 1 Individuelle Angaben zum Patienten / Patientennotiz ausklappen und ggf. ergänzen
- 2) Weitere Informationen zum Arzneimittel eintragen, z. B. abweichendes Patientenverhalten
- 3 Dropdown der zugelassenen Indikationen (werden in Schritt 4 "Erkrankungen / Allergien / Lebensumstände" übernommen)
- **4**) Weitere Funktionen wie z. B. ATHINA-Datentransfer oder Medikationsplan im BMP-Manager individuell und patientengerecht erstellen
- 5) Tragen Sie unter Schritt 2 die Probleme der Patienten zur Prüfung auf deren mögliche Ursachen ein.
- 6) Mit "Speichern und Analysieren" gelangen Sie zum Analyseergebnis.

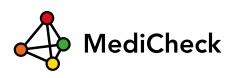

## Analyseergebnis - **"easy out"**

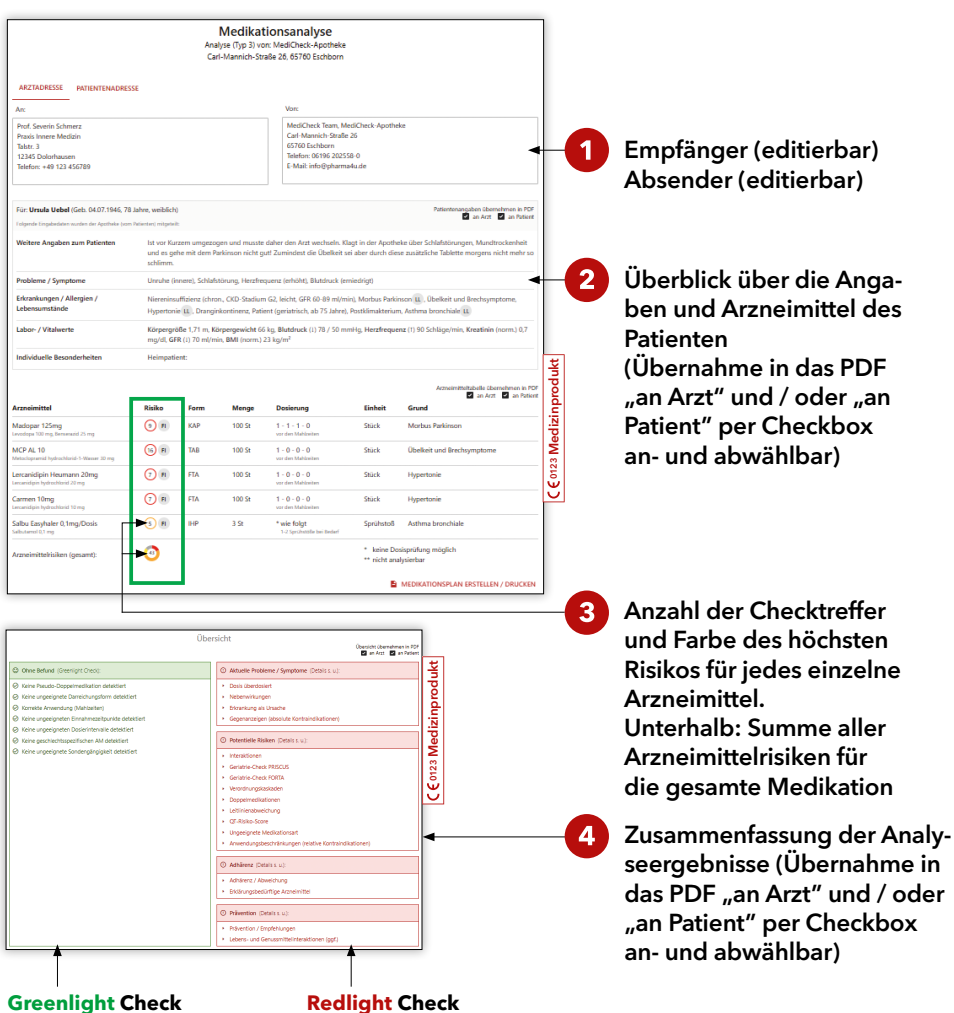

Mögliche Risikobereiche ohne Befund

Überblick über:

- Aktuelle Probleme / Symptome (mögliche Ursachen für die aktuellen Probleme des Patienten)
- ► Potentielle Risiken (könnten Probleme verursachen)
- Patienten-Compliance / Adhärenz
- ► Anzeige erklärungsbedürftiger Arzneimittel (z. B. Inhalativa)
- ► Präventionsempfehlungen

## Filterung des Analyseergebnisses

| <b>Probleme / Symptome</b> (aktuelle)<br>Unruhe (innere), Schlafstörung, Herzfrequenz (erhöht), B                   | Blutdruck (erniedrigt)                                                                                                    |
|----------------------------------------------------------------------------------------------------|----------------------------------------------------------------------------------------------------|
| Jrsachen mit Arzneimittelbezug                                                                                      |                                                                                                    |
| Dosis überdosiert 🕕                                                                                                 |                                                                                                    |
| <ul> <li>Lercanidipin hydrochlorid, Metoclopramid hydrochlorid</li> </ul>                                           | ✓Arzt <sup>™</sup> ¥                                                                                                    |
| Nebenwirkungen 🕤                                                                                                    |                                                                                                    |
| <ul> <li>Unruhe (innere)</li> </ul>                                                                                 | ✓ Arzt                                                                                                    |
| ▼ Schlafstörung                                                                                                    | nicht relevant                                                                                                    |
| <ul> <li>Herzfrequenz (erhöht)</li> </ul>                                                                           |                                                                                                    |
| <ul> <li>Blutdruck (erniedrigt)</li> </ul>                                                                          |                                                                                                    |
| <ol> <li>Innerhalb des Ergebnisfilters haben<br/>Sie die Möglichkeit, den Typ der<br/>Analyse zu wählen.</li> </ol> | Frgebnisse filtern      Typ 3 (alles)                                                                                          |
| 2) Für eine übersichtliche Gestaltung<br>der Ausgabeseite kann das Analy-<br>seergebnis nach Risikostufen 2         | <ul> <li>Risiken: sehr hoch (rot)</li> <li>Risiken: mittel – hoch (orange)</li> <li>Risiken: gering – mittel (gelb)</li> </ul> |

(3) oder nach bereits markierten Ergebnissen "an Arzt" und / oder "an Patient" gefiltert werden.

| 1- | Typ 3 (alles)                                                                                                    | $\sim$ | 0 |                    |
|----|----------------------------------------------------------------------------------------------------|--------|---|--------------------|
| 2→ | <ul> <li>Risiken: sehr hoch (rot)</li> <li>Risiken: mittel – hoch (orange)</li> <li>Risiken: gering – mittel (gelb)</li> <li>Risiken: sonstige (grau)</li> <li>Adhärenz und Prävention</li> </ul> |        |   | odukt              |
| 3→ | an Arzt (ausgewählt: 2) an Patient (ausgewählt: 0) Standard                                                                                                    |        |   | C € 0123 Medizinpr |

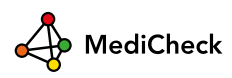

## **Auswahl eines Check-Ergebnisses**

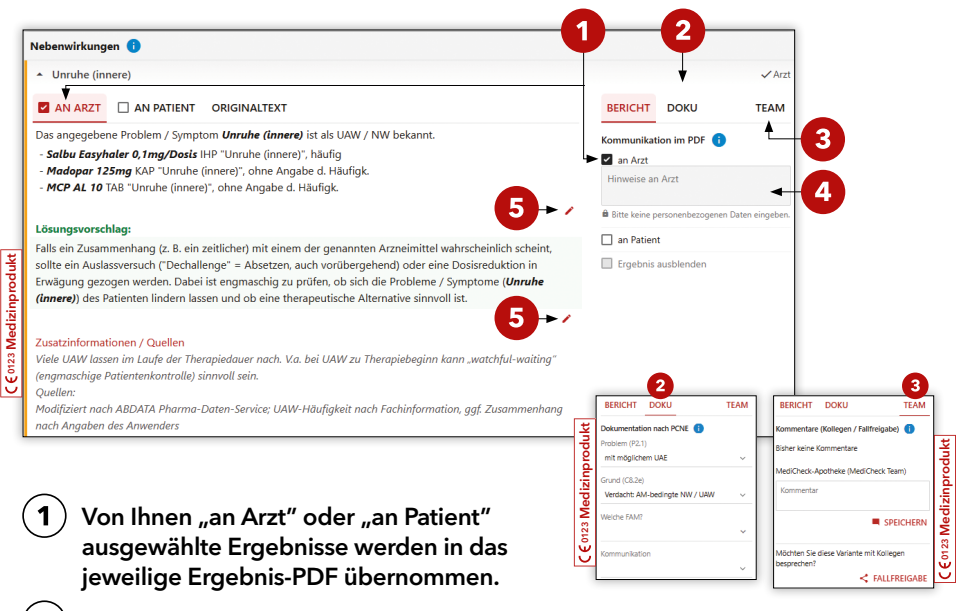

- 2) Schnelle Dokumentationsmöglichkeit
- 3 Fallfreigabe und Kommentare an Kollegen im Rahmen des Fall-Sharings sind unter "Team" möglich. (Die Kommentare werden nicht ins Ausgabe-PDF übernommen).

Mehr Informationen zum Fall-Sharing unter www.pharma4u.de/apotheker/medicheck/infos/fall-sharing

- 4) Einfügen von Hinweisen "an Arzt" oder "an Patient"
- 5 Alle Texte sind frei editierbar und werden in das Ergebnis-PDF der entsprechenden Zielgruppe übernommen. Der ursprüngliche Text bleibt im Bereich "Originaltext" unverändert erhalten.

# Zusammenfassung des Analyseergebnisses

| Zusammenfassung der Analyse (optional)                 |                                                                   |
|--------------------------------------------------------|-------------------------------------------------------------------|
| AN ARZT AN PATIENT NOTIZEN                             | TEAM                                                              |
| Ihre eigene Zusammenfassung an Fachkreise:             | Kommentare (Kollegen / Fallfreigabe) 🚺<br>Bisher keine Kommentare |
| Zusammenfassung für PDF an Arzt                        | pharma4u GmbH (Moderator )<br>Kommentar                           |
| B Ette keine personenbezogenen Daten eingeben. 0/50000 |                                                                   |

Unterhalb der Check-Ergebnisse können Sie Ihre priorisierten Ergebnisse zusammengefasst "an Arzt", "an Patient" oder Ihre eigenen Notizen eintragen. Diese Zusammenfassung "an Arzt" bzw. "an Patient" wird in das entsprechende PDF übernommen.

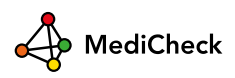

# Digitale Kommunikation - "easy com"

Der MediCheck bietet verschiedene Möglichkeiten der Kommunikation und der Weiterverarbeitung des Analyseergebnisses.

| 1 Direkt per E-Mail als passwort-<br>geschütztes PDF senden und<br>mit Arzt bzw. Ärztin direkt im<br>PDF digital kommunizieren.<br>Mehr Informationen zur digitalen<br>Kommunikation unter<br>www.pharma4u.de/apotheker/medicheck/arbeitshilfen/                                                                                                    | Fall mit Tutoren oder Kollegen tei-<br>len und mittels Kommentarfunktion<br>besprechen.<br>Mehr Informationen zum Fall-Sharing unter<br>www.pharma4u.de/apotheker/medicheck/infos/fall-sharing/ |
|----------------------------------------------------------------------------------------------------|----------------------------------------------------------------------------------------------------|
| : Nächste Schrit                                                                                                    | te                                                                                                    |
| Analyseergebnis<br>per E-Mail senden PDF / drucken Dokumentation<br>Easy-com Kommunikation und Dokumentation                                                                                                    | Fallfreigabe                                                                                                    |
| Arztkommunikation  Arztkommunikation  C-Mail gesendet  PDF gespeichet / gedruckt  Potientenkommunikation  C-Mail gesendet  PDF gespeichet / gedruckt  Dokumentation / PCNE  Analyse im MediCheck dokumentiert  (problembergein inden Analyseergetinisen unter _Dokumentation / PCNE')  Status der Variante  Configure Configure Config | 3<br>Bereits durchgeführte<br>Aktionen werden auto-<br>matisch mit einem<br>Häkchen markiert. Bei<br>Bedarf können Häkchen<br>sowohl manuell gesetzt<br>als auch entfernt werden.               |
| Sie können den Stat<br>analyse im Dokume<br>Ende des Analyseer                                                                                                    | tus einer Medikations-<br>ntationsfenster, am<br>roebnisses oder in der                                                                                                    |

indviduellen Patientenakte anpassen.

# Jetzt durchstarten!

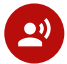

## Eingabemaske - "easy in"

- Import aus BMP, Warenwirtschaft, ATHINA (inkl. Export)
- Voraberfassung durch Fragebogen
   Patient / Checkliste Pflegefachkraft
- In 4 Schritten entlang des roten Fadens

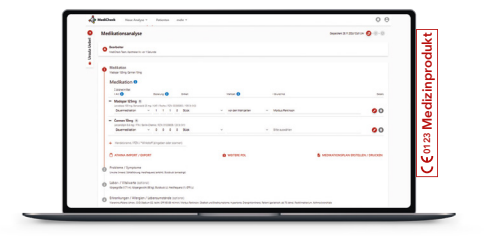

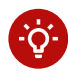

## Analyseergebnis - "easy out"

- Individuelle Ergebnisauswahl
- Einstellbarer Analysetyp
- Lösungsvorschläge
- Dokumentationsmöglichkeit

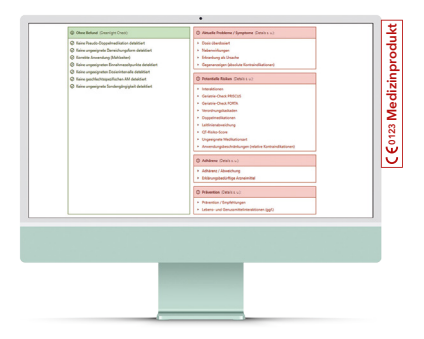

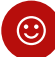

### Kommunikation - "easy com"

- BMP-Manager f
  ür aktuelle, laiengerechte Medikationspl
  äne
- Fall-Sharing (Fälle teilen und per Kommentarfunktion besprechen)
- Digitale Arzt-Apotheker-Kommunikation
- Datenspeicherung und Dokumentation

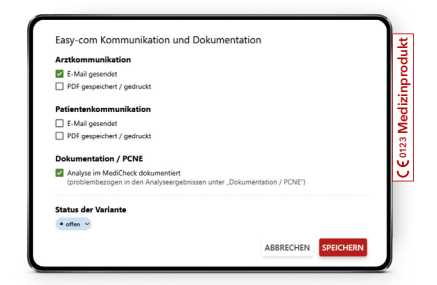

### Noch Fragen?

Schicken Sie uns eine E-Mail oder rufen Sie uns an: info@pharma4u.de +49 6196 202 558-0

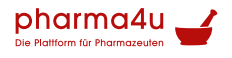

Vertroilev/Händler und Lizenzgeber pharmadu GmbH Apothekenhaus Carl-Mannich-Straße 26 65760 Eschborn Ess

05/2025